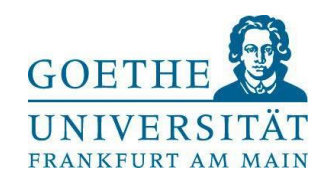

# Selbstregistrierung in HISinOne und Promotionsantrag stellen

https://www.goethe-campus.uni-frankfurt.de

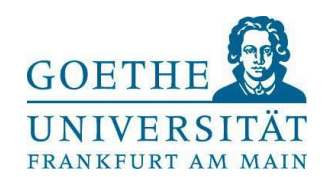

#### Schritt 1: Selbstregistrierung

- Personen, die bereits an der Goethe-Uni eingeschrieben sind, und Beschäftigte der Goethe-Universität können sich direkt oben rechts einloggen und auf Seite 8 dieser Anleitung springen; Achtung: Beschäftigten-Login funktioniert nur mit HRZ-Benutzername, nicht mit HRZ-E-Mail-Adresse!
- → für die Registrierung auf "Bewerber\*innen" klicken

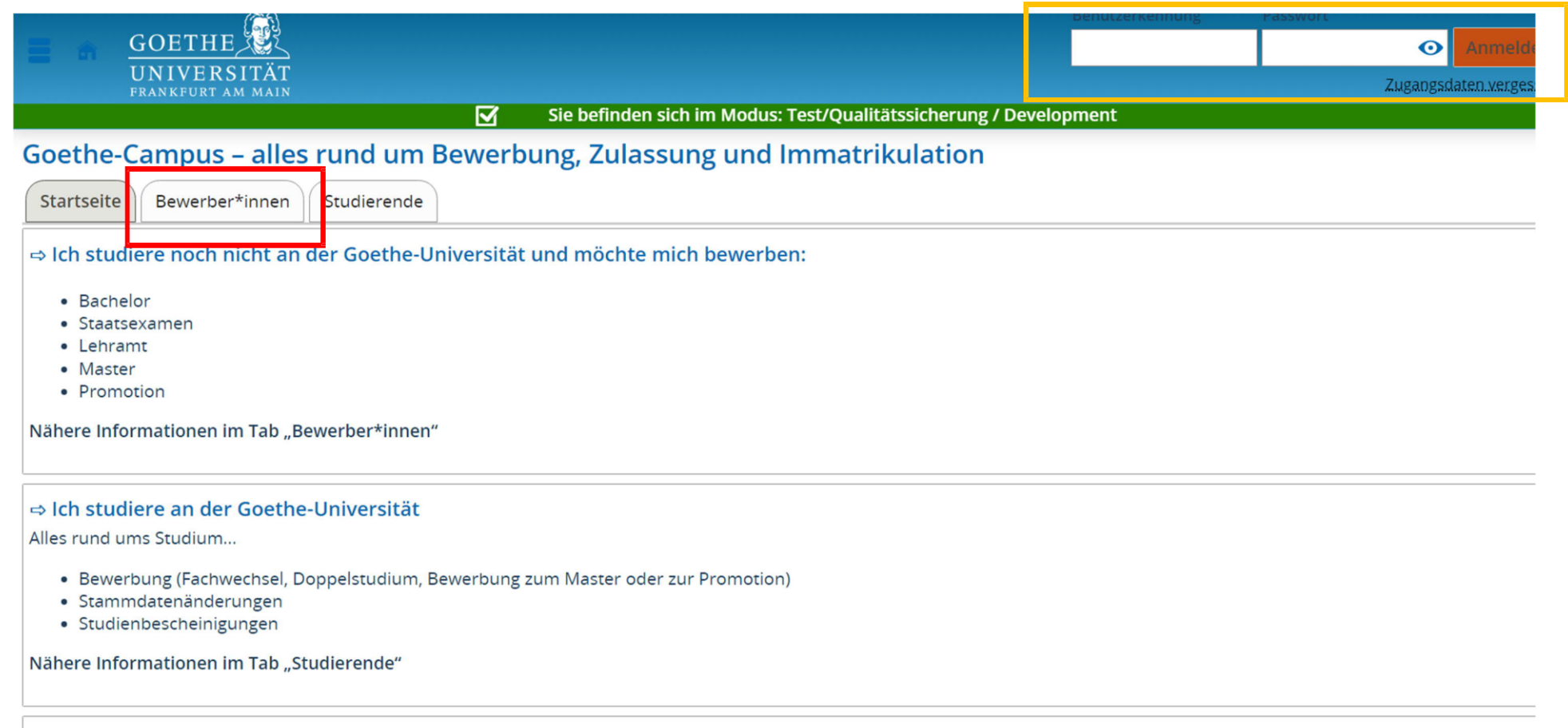

<sup>·</sup> Account altiviation

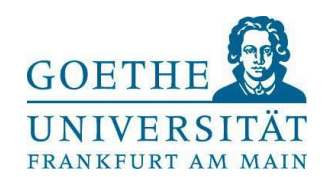

## → Sodann unter "Promotionsstudium" auf "Selbstregistrierung" klicken

| <ul> <li>Biowissenschaften</li> <li>Psychologie</li> <li>Rechtswissenschaften</li> <li>Wirtschaftspädagogik</li> <li>Wirtschaftswissenschaften</li> <li>⇒ Hier geht es zu <u>hochschulstart.de</u></li> </ul>                                                                                                    | Masterstu<br>⇔ Eine Ü<br>Bewerbungs                                                                                                    |
|----------------------------------------------------------------------------------------------------|----------------------------------------------------------------------------------------------------|
| Sonst überspringen Sie bitte diesen Schritt.                                                                                                    | Für die Ma                                                                                                    |
| <ul> <li>2. Selbstregistrierung hier am System</li> <li>NICHT für bereits eingeschriebene Studierende (Bitte benutzen Sie Ihren HRZ-Account)</li> <li>NICHT für ausländischen Bildungsabschluss (erfolgt über uni-assist)</li> <li>NICHT für Bewerbungen für Medizin, Pharmazie, Zahnmedizin ins erste Fachsemester (erfolgt ausschließlich über Hochschulstart)</li> <li>⇒ Hier geht es zur <u>Selbstregistrierung</u></li> </ul> | <ul> <li>Aufba</li> <li>Denta</li> <li>Digita</li> <li>Esther</li> <li>Evang</li> <li>Europ</li> <li>Judais</li> <li>Maste</li> <li>Maste</li> <li>Mediz</li> <li>Oral Ir</li> </ul> |
| Promotionsstudium<br>⇔ Hinweise rund um die Einschreibung zur Promotion erhalten Sie <u>hier</u><br>⇔ Hier geht es zur <u>Selbstregistrierung</u>                                                                                                    | • Legal<br>• Pharn<br>• Sprac<br>müssen Sie<br>⇔ Hier g                                                                                                    |

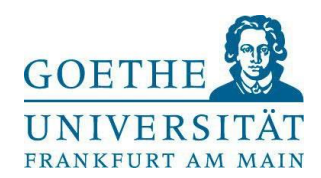

#### → Hier die Informationen mit dem Klick auf "OK" bestätigen

#### Informationen

Bitte füllen Sie alle benötigten Felder aus. Die mit Sternchen (\*) versehenen Felder sind Pflichtangaben. Bitte registrieren Sie sich nur einmalig. Nach der Selbstregistrierung erhalten Sie an die angegebene E-Mail-Ad Nachricht, in der das weitere Vorgehen beschrieben ist. In dieser Nachricht sind Ihre Benutzerdaten enthalten, Sie sich später am System anmelden können.

#### Bereits registrierte Bewerber\*innen

Bitte führen Sie die Selbstregistrierung nicht erneut durch, wenn Sie sich schon einmal registriert haben und/o über einen Account verfügen (z.B. als Student\*in). Sie können sich oben rechts auf dieser Seite mit Ihrer Benutzerkennung, die Sie per E-Mail bekommen haben, und Ihrem selbstgewählten Passwort am System anm Sollten Sie das Passwort vergessen haben, können Sie es über den Link "Zugangsdaten vergessen?" zurücksetz

#### Verifikationsmail

Derzeit gibt es Probleme mit dem E-Mail Provider Microsoft. Sollten Sie eine E-Mail Adresse von Hotmail, Ou oder Live verwenden, wird ihre Verifikationsmail verworfen. Bitte verwenden Sie daher keine E-Mail-Adresse Microsoft. Sollten Sie keine Verfikationsmail erhalten, obwohl Sie einen anderen E-Mail Provider als Microsoft haben, wenden Sie sich bitte an goethe-campus@rz.uni-frankfurt.de

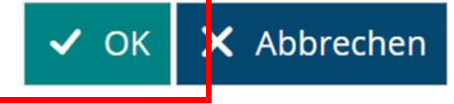

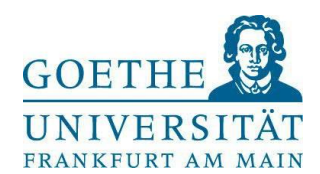

## → Sodann die persönlichen Daten und Kontaktdaten eingeben sowie ein Passwort vergeben

| Regis | strierung                         |                                                                                                   |                                                                                                    |                                                                                |                             |                                       |                                              |                                           |
|-------|-----------------------------------|---------------------------------------------------------------------------------------------------|----------------------------------------------------------------------------------------------------|--------------------------------------------------------------------------------|-----------------------------|---------------------------------------|----------------------------------------------|-------------------------------------------|
|       |                                   | Informationen                                                                                     |                                                                                                    |                                                                                |                             |                                       |                                              |                                           |
|       |                                   | Bitte füllen Sie alle benötigter                                                                  | n Felder aus.                                                                                                    |                                                                                |                             |                                       |                                              |                                           |
|       |                                   | <ul> <li>Registrieren Sie sich nu</li> <li>Nach der Registrierung<br/>beschrieben ist.</li> </ul> | ir einmalig.<br>5 erhalten Sie an die angegebene E-Mail-Adresse eine                                                                                                    | Nachricht, in der das weite                                                    | ere Vorgehen                |                                       |                                              |                                           |
|       |                                   | Merken Sie sich Ihre Benutze<br>selbstgewähltes Passwort. Di<br>Bitte führen Sie die Registrier   | rkennung, die Sie in der Willkommens-E-Mail nach Ih<br>ese benötigen Sie, um sich künftig am Bewerbungspr<br>rung <b>nicht</b> durch, wenn Sie sich schon einmal registrir | rer Registrierung erhalten,<br>ortal anzumelden.<br>ert haben und/oder bereit: | , sowie lhr<br>s über einen |                                       |                                              |                                           |
|       |                                   | Account verfügen, z. B. als Stu<br>bewerben.                                                      | udent/-in. Unter dem Menüpunkt Studienbewerbung                                                                                                    | g oder Promotion können                                                        | Sie sich                    |                                       |                                              |                                           |
|       |                                   | Sie können sich oben rechts a                                                                     | auf dieser Seite anmelden.                                                                                                    |                                                                                |                             |                                       |                                              |                                           |
|       |                                   | Die mit Sternchen (*) versehe                                                                     | enen Felder sind Pflichtangaben.                                                                                                    |                                                                                |                             |                                       |                                              |                                           |
|       |                                   | <u>Bitte beachten Sie die Da</u>                                                                  | tenschutzhinweise zur Registrierung.                                                                                                    |                                                                                |                             |                                       |                                              |                                           |
|       |                                   | Übernahme Ihrer Daten a                                                                           | us externen Konten                                                                                                    |                                                                                | () Hilfe                    |                                       |                                              |                                           |
| í.    |                                   |                                                                                                   |                                                                                                    |                                                                                | Kontaktda                   | iten 2                                |                                              |                                           |
|       |                                   | -                                                                                                 |                                                                                                    |                                                                                |                             | * Land                                | Deutschland 🗸                                |                                           |
| P     | ersoniiche Da                     | aten                                                                                              |                                                                                                    |                                                                                | Adresszu                    | satz (c/o. Zimmernummer)              |                                              | 0                                         |
|       | $\bigcirc$                        | * Nachname                                                                                        |                                                                                                    |                                                                                |                             | , , , , , , , , , , , , , , , , , , , |                                              |                                           |
|       | $\begin{pmatrix} 1 \end{pmatrix}$ | t Managana a                                                                                      |                                                                                                    | =                                                                              |                             | Straise und Hausnummer                |                                              |                                           |
|       | $\smile$                          | vorname                                                                                           |                                                                                                    |                                                                                |                             | * Postleitzahl                        |                                              |                                           |
|       |                                   | Alle Vornamen                                                                                     |                                                                                                    | $\bigcirc$                                                                     |                             | * Ort                                 |                                              |                                           |
|       |                                   | * Geschlecht                                                                                      |                                                                                                    | ~                                                                              |                             | Telefon                               |                                              | 0                                         |
|       | Akademis                          | che Bezeichnung/Titel                                                                             |                                                                                                    | <b>v</b> 0                                                                     |                             | Mobiltelefon                          |                                              |                                           |
|       | Addenno                           |                                                                                                   |                                                                                                    |                                                                                |                             | Woontelefon                           |                                              |                                           |
|       |                                   | Akademischer Grad                                                                                 |                                                                                                    | <ul><li>✓ (i)</li></ul>                                                        |                             | * E-Mail                              |                                              | Ū.                                        |
|       | Akad                              | emischer Grad Zusatz                                                                              |                                                                                                    | (i)                                                                            |                             | * E-Mail wiederholen                  |                                              | 0                                         |
|       |                                   | Namenszusatz                                                                                      |                                                                                                    | <u>()</u>                                                                      |                             |                                       |                                              |                                           |
|       |                                   | Namancaphang                                                                                      |                                                                                                    |                                                                                | Passwort                    | 3                                     |                                              |                                           |
|       |                                   | Namensannang                                                                                      |                                                                                                    |                                                                                |                             | $\mathbf{O}$                          |                                              |                                           |
|       |                                   | Künstlername                                                                                      |                                                                                                    |                                                                                | (i) Ihr                     | Passwort muss mindestens 8 Z          | Zeichen haben, aus Groß- und Kleinbuchsta    | ben bestehen und mindestens eine Zahl und |
|       |                                   | * Geburtsdatum                                                                                    | tt.mm.jjjj                                                                                                    |                                                                                | Ein Sond                    | erzeichen ist ein Zeichen, das k      | kein Buchstabe, Unterstrich (_), Leerzeichen | und keine Ziffer ist.                     |
|       |                                   | * Geburtsort                                                                                      |                                                                                                    |                                                                                |                             | * Passwort                            |                                              | •                                         |
|       |                                   |                                                                                                   |                                                                                                    |                                                                                |                             | * Passwort wiederholen                |                                              | Ο                                         |

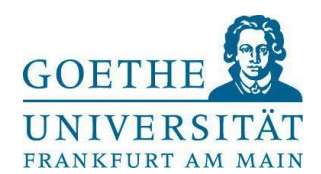

# → Sicherheitsabfrage beantworten, Datenschutzhinweise lesen und bestätigen, dann auf "Registrieren"

|                                | * Passwort                                                                                                    |                                                                                            | O                                                                       |
|--------------------------------|----------------------------------------------------------------------------------------------------|--------------------------------------------------------------------------------------------|-------------------------------------------------------------------------|
|                                | * Passwort wiederholen                                                                                                    |                                                                                            | $\odot$                                                                 |
| Siche                          | rheitsabfrage (Captcha)                                                                                                    |                                                                                            |                                                                         |
| C                              | ) Um sicherzustellen, dass die Anfr<br>tragen Sie bitte die Buchstaben b                                                                                   | rage von einem Menschen und nicht von e<br>zw. Zahlen aus der untenstehenden Abfra         | einer Spam-Maschine durchgeführt wurde,<br>age in das Antwort-Feld ein. |
|                                | Sicherheitsabfrage (Captcha)                                                                                                    | Wie viele Buchstaben hat GLOP?                                                             | 2                                                                       |
|                                | * Antwort auf Sicherheitsabfrage                                                                                                    |                                                                                            |                                                                         |
| Date                           | nschutzhinweise<br>Ich habe die am Anfang dieser Se                                                                                                    | ite aufgeführten Hinweise zum Datens                                                       | schutz zur Kenntnis genommen und akze                                   |
| Date<br>□*<br>sie.<br>→        | nschutzhinweise<br>Ich habe die am Anfang dieser Se<br>Zu den Datenschutzhinweisen                                                                         | eite aufgeführten Hinweise zum Datens                                                      | schutz zur Kenntnis genommen und akz                                    |
| Date<br>□*<br>sie.<br>→        | nschutzhinweise<br>Ich habe die am Anfang dieser Se<br>Zu den Datenschutzhinweisen                                                                         | eite aufgeführten Hinweise zum Datens<br>5<br>Registrieren                                 | schutz zur Kenntnis genommen und akze                                   |
| Date<br>□*<br>sie.<br>→        | nschutzhinweise<br>Ich habe die am Anfang dieser Se<br>Zu den Datenschutzhinweisen                                                                         | eite aufgeführten Hinweise zum Datens<br>5<br>Registrieren                                 | schutz zur Kenntnis genommen und akze                                   |
| Date<br>□*<br>sie.<br>→<br>Dat | nschutzhinweise<br>Ich habe die am Anfang dieser Se<br>Zu den Datenschutzhinweisen<br>enschutzhinweise<br>* Ich habe die am Anfar                          | ite aufgeführten Hinweise zum Datens<br>5<br>Registrieren<br>ng dieser Seite aufgeführter  | n Hinweise zum Date                                                     |
| Date                           | nschutzhinweise<br>Ich habe die am Anfang dieser Se<br>Zu den Datenschutzhinweisen<br>enschutzhinweise<br>* Ich habe die am Anfar<br>Zu den Datenschutzhin | eite aufgeführten Hinweise zum Datens<br>5<br>Registrieren<br>ng dieser Seite aufgeführter | n Hinweise zum Date                                                     |

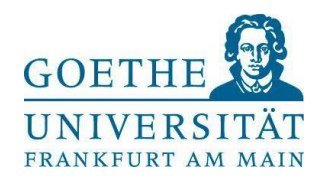

### → Damit ist die Selbstregistrierung abgeschlossen:

Sie sind mei . Startseite Demeinanik wekistrierank

# Registrierung

#### (i) Vielen Dank für Ihre Registrierung!

Wir haben Ihnen soeben eine Willkommens-E-Mail zugeschickt.

- Bitte folgen Sie den darin enthaltenen Anweisungen, um Ihren Benutzer-Account freizuschalten.
- Die E-Mail enthält zusätzlich Ihre Benutzerkennung, mit der Sie sich nach der Freischaltung hier anmelden können.
- Bitte merken Sie sich Ihre Benutzerkennung, sowie Ihr selbstgewähltes Passwort. Diese benötigen sie, da Sie sich künftig wiederholt am Bewerbungsportal anmelden müssen.

Freischaltcode aus Willkommens-E-Mail eingeben

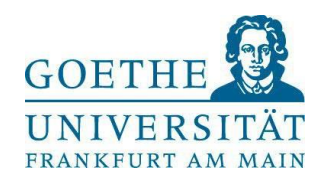

#### Schritt 2: Promotionsantrag stellen

→ Nach der Bestätigung durch die Verifikationsmail, können Sie sich erneut einloggen: Benutzerkennung ist Ihre E-Mail-Adresse, Passwort ist wie von Ihnen vergeben /oder direkt einloggen, wenn bereits registriert. Achtung: Beschäftigte der Goethe-Universität müssen statt der HRZ-E-Mail-Adresse den HRZ-Benutzernamen verwenden. Die HRZ-E-Mail-Adresse erzeugt einen Anmeldefehler! Anschließend müssen Beschäftigte statt der Rolle "Gast Organisationseinheiten" im Dropdown-Menu rechts oben die Rolle "Mitarbeiter/-in (lesend) Goethe-Universität" auswählen.

|         | Benutzerkennung                                           | Passwort               |                  |                   |
|---------|-----------------------------------------------------------|------------------------|------------------|-------------------|
|         | muster@mail.de                                            |                        | O                | Anmelden          |
|         |                                                           |                        | Zugangsd         | aten vergessen?   |
| → Es ö  | offnet sich die Starts                                    | eite:                  |                  |                   |
|         | UNIVERSITÄT                                               |                        |                  |                   |
|         |                                                           | V                      | Sie befi         | nden sich im Modu |
| Goeth   | e-Campus – alles rur                                      | nd um Bewe             | rbung, Zu        | lassung und       |
| Meine E | Bewerbung 👻                                               |                        |                  |                   |
|         | _                                                         |                        |                  |                   |
|         | Bewerbung starten<br>Bewerben Sie sich hier auf Studiengä | nge der Goethe-Univers | sität Frankfurt. |                   |
|         |                                                           |                        |                  |                   |
|         |                                                           |                        |                  |                   |
|         |                                                           |                        |                  |                   |

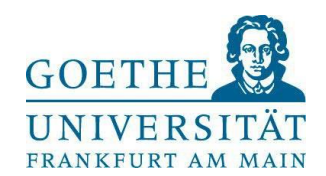

→ Sodann oben links auf den Menü-Button klicken

| 1 |                | GOETHE<br>UNIVERSITÄT<br>FRANKFURT AM MAIN | Menü durchsuchen |            |
|---|----------------|--------------------------------------------|------------------|------------|
|   | Startseite     |                                            |                  | <i>i</i> e |
|   | Studienangebot |                                            | >                |            |
|   | QIS/LSF        |                                            |                  |            |
| 2 | Service        |                                            | >                | ver:       |
|   |                |                                            | Schließen [ESC]  |            |

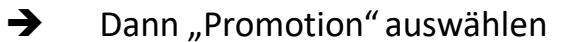

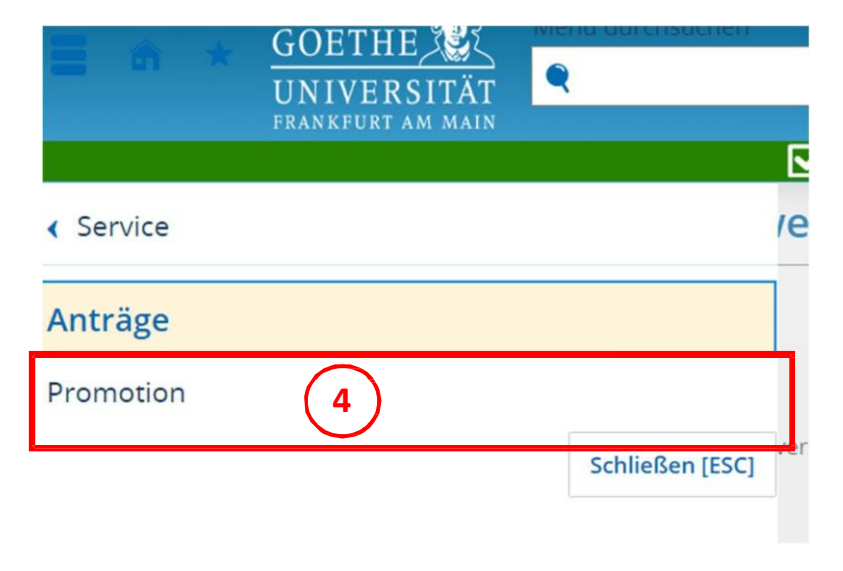

→ Dann "Service" wählen und auf "Anträge" klicken

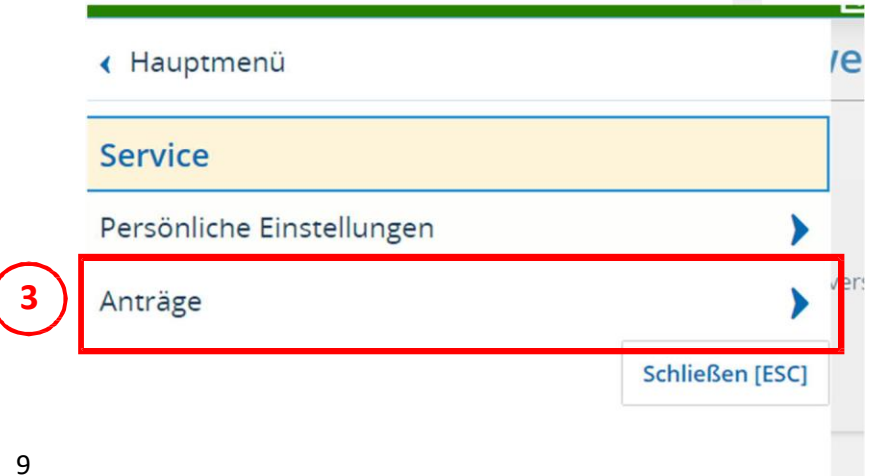

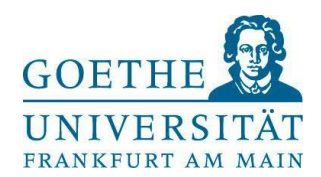

# → Hier kann nun der Antrag angelegt werden

| <b>=</b>                    | GOETH<br>UNIVEI<br>FRANKFURT | IE<br>RSITÄT | Menü dur | chsuchen          |                                                                   |
|-----------------------------|------------------------------|--------------|----------|-------------------|-------------------------------------------------------------------|
|                             |                              |              |          | $\mathbf{\nabla}$ | Sie befinden sich im Modus: Test/Qualitätssicherung / Development |
| Sie sind hier: <u>Start</u> | seite S                      | ervice       | Anträge  | Promotion         |                                                                   |

# Promotion

| Information<br>Sie können | n <b>en</b><br>auf dieser Seite die Zulassung zur Promotion bea                                                       | ntragen und an die Hochschule übermitteln. |
|---------------------------|----------------------------------------------------------------------------------------------------|--------------------------------------------|
| Anträge                   |                                                                                                    |                                            |
| •                         | Neuen Antrag erfassen<br>Sie möchten Ihre Zulassung zur Promotion<br>beantragen und an die Hochschule<br>übermitteln. |                                            |
| i Es w                    | urden noch keine Anträge erfasst.                                                                                     |                                            |

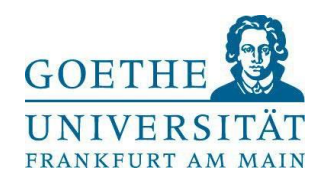

→ Sofern Sie nicht an den Fachbereichen 03 oder 08 promovieren möchten, wählen Sie bitte "Antrag zur Promotion", ansonsten wählen Sie bitte den spezifischen Antrag für die Fachbereiche 03 oder 08

| ntrag erfassen und bearbeiten                                                                      |                                                                                 | (i) Hilfe |  |  |  |  |  |  |  |
|----------------------------------------------------------------------------------------------------|---------------------------------------------------------------------------------|-----------|--|--|--|--|--|--|--|
| <ul> <li>Hinweise</li> <li>Sie erhalten hier weitere Informatione<br/>ausgewählt haben.</li> </ul> | n zur Erfassung Ihrer Anträge. Diese stehen zur Verfügung sobald Sie einen Grur | nd        |  |  |  |  |  |  |  |
| Die mit Sternchen (*) versehenen Felc                                                              | ler sind Pflichtangaben.                                                        |           |  |  |  |  |  |  |  |
| Grund auswählen                                                                                    |                                                                                 |           |  |  |  |  |  |  |  |
| * Grund                                                                                            |                                                                                 |           |  |  |  |  |  |  |  |
|                                                                                                    |                                                                                 |           |  |  |  |  |  |  |  |
|                                                                                                    |                                                                                 |           |  |  |  |  |  |  |  |
| urück                                                                                              | Antrag zur Promotion                                                            |           |  |  |  |  |  |  |  |
| uruck                                                                                              | Antrag zur Promotion im Fachbereich03                                           |           |  |  |  |  |  |  |  |
|                                                                                                    | Antrag zur Promotion im Fachbereich 08                                          |           |  |  |  |  |  |  |  |
|                                                                                                    | HISINONE -                                                                      |           |  |  |  |  |  |  |  |

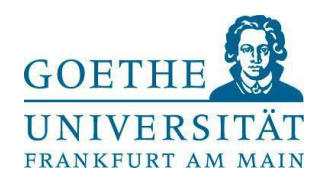

## → Promotionsfach und eine Betreuungsperson mit den blauen Pfeilen auswählen

|                                                           |                              | inden sich im Modus. Test/Qualitatssicher ung/Development |
|-----------------------------------------------------------|------------------------------|-----------------------------------------------------------|
| Sie sind hier: <u>Startseite</u> <u>Service</u> <u>An</u> | träge Promotion              |                                                           |
| Promotion                                                 |                              |                                                           |
| Zurüc                                                     | :k                           |                                                           |
|                                                           |                              |                                                           |
| Antra                                                     | g erfassen und bearbeiten    | ① Hilfe                                                   |
| Gru                                                       | nd auswählen                 |                                                           |
|                                                           |                              |                                                           |
|                                                           | Grund                        | Ohne Tatbestand                                           |
|                                                           |                              |                                                           |
| ()                                                        | Hinweise                     |                                                           |
| Bit                                                       | te füllen Sie die Felder aus |                                                           |
| Fac                                                       | h                            |                                                           |
|                                                           | * Promotionsfach             |                                                           |
|                                                           | Potrouupgeperson             |                                                           |
|                                                           | betreuungsperson             |                                                           |
| Нос                                                       | hschulzugangsberechtigung    |                                                           |
|                                                           |                              |                                                           |
|                                                           |                              |                                                           |
| Fach                                                      |                              |                                                           |
| + 5                                                       |                              |                                                           |
| * Pro                                                     | omotionsfach Psych           | iologie                                                   |
| Batra                                                     | uupgsperson                  |                                                           |
| Detre                                                     |                              |                                                           |
| Hochschulzugangsbe                                        | rechtigung                   |                                                           |

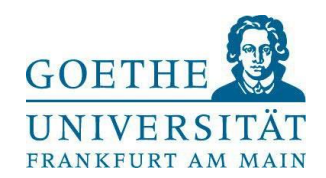

➔ Die Hochschulzugangsberechtigung erfassen: Wenn Sie bereits an der Goethe-Universität studiert haben, sind die Daten schon hinterlegt, ansonsten über den Button "Neue HZB erstellen" die Daten eingeben

| nocuscularagangsberechlagang                                                                                                    |                      |                                                |                                                                  |                  |
|----------------------------------------------------------------------------------------------------|----------------------|------------------------------------------------|------------------------------------------------------------------|------------------|
| Es wurden noch keine Daten zur HZB erfasst.                                                                                                    |                      | → Wenn I<br>Erstein                            | HZB erfasst ist, dann Daten zur<br>schreibung an Hochschule eing | geben            |
| (i) Erfassen oder ergänzen Sie hier Ihre Hochschulzugangsberechtigung, die Ihnen erstmalig den Zugang zu einer o                                                                                                    | deutschen            | → Sodanr                                       | n gaf das Datum einer früherer                                   | ۱                |
| Hochschule ermöglicht hat. Diese Angaben werden laut Hochschulstatistikgesetz gefordert. Falls bereits Daten z<br>Hochschulzugangsberechtigunt vorhanden sind, werden Ihnen diese hier noch einmal zur Überprüfung angezeigt.                 | zur                  | 2 Soddin                                       |                                                                  | 1                |
| Neue HZB erstellen                                                                                                    |                      | Promot                                         | tion angeben                                                     |                  |
| Ersteinschreibung                                                                                                    |                      |                                                |                                                                  |                  |
| Erfassen Sie hier Ihre erste Einschreibung an einer Hochschule. Diese Angaben werden laut Hochschulstatistikg<br>gefordert. Falls bereits Daten zur Ersteinschreibung vorhählen sind, werden Ihnen diese hier noch einmal zur Ü<br>angezeigt. | esetz<br>Jberprüfung |                                                |                                                                  |                  |
| Erste Einschreibung an Hochschule                                                                                                    |                      |                                                |                                                                  |                  |
| * Land                                                                                                    |                      |                                                |                                                                  |                  |
| * Erstsemester 🗸 * Jahr                                                                                                    | Es wu                | rden noch keine Daten zur HZB                  | erfasst.                                                         |                  |
| Erstregistrierung als Doktorand/-in in Deutschland                                                                                                    | G Erfasse            |                                                |                                                                  |                  |
| Bitte ein Datum nur dann angeben, wenn Sie jemals an einer anderen deutschen Hochschule als Doktorand/-in wurden. Geben Sie hier das Datum des früheren Promotionsbeginns an.                                                                 | Hochsc               | Neue HZB erstellen                             |                                                                  | ×                |
| Datum                                                                                                    | Neue H               | Erfassen Sie hier die Daten zu einer deutschen | zur Hochschulzugangsberechtigung, die Ihnen erstmalig d          | en<br>oldor sind |
|                                                                                                    | Ersteinsch           | Pflichtangaben, die nach Hochsch               | hulstatistikgesetz gefordert sind.                               | ader sind        |
|                                                                                                    | Erfasse     geforde  | Neue HZB erstellen                             |                                                                  |                  |
|                                                                                                    | angezeigt.           | * Jahr der Hochschulreife                      |                                                                  |                  |
|                                                                                                    | Erste Eins           | * Land                                         |                                                                  |                  |
|                                                                                                    |                      | * Art                                          |                                                                  |                  |
|                                                                                                    |                      |                                                | <b>`</b>                                                         | ~                |
|                                                                                                    |                      | Note                                           |                                                                  | U                |
|                                                                                                    | Erstregistr          | L                                              |                                                                  |                  |
| 13                                                                                                    | (i) Bitte ei         |                                                |                                                                  |                  |
|                                                                                                    | wurder               | <ul> <li>Speichern Abbrech</li> </ul>          | nen                                                              |                  |
|                                                                                                    |                      |                                                |                                                                  |                  |

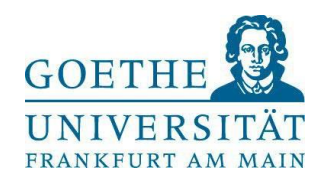

➔ Den Abschluss angeben, der zur Promotion berechtigt (i.d.R. Master oder Diplom). Wenn Sie bereits an der Goethe-Universität studiert haben, sind die Daten schon hinterlegt, dann müssen Sie nur den jeweiligen Abschluss auswählen. Ansonsten über den Button "Externen Studienverlauf mit Abschlussprüfung hinzufügen" die Daten eingeben

|                                                                 | Datum                                                                        | 12<br>12                                                          |                                                  |                                                 |          |
|-----------------------------------------------------------------|------------------------------------------------------------------------------|-------------------------------------------------------------------|--------------------------------------------------|-------------------------------------------------|----------|
| Zur Promotion berec                                             | htigende Abschlussp                                                          | rüfung                                                            |                                                  |                                                 |          |
| Falls bereits Absch<br>Abschlussprüfung<br>Diese Angaben werden | lussprüfungen vorhand<br>aus. Sind noch keine Da<br>laut Hochschulstatistikg | en sind, wählen Sie o<br>aten vorhanden, füge<br>esetz gefordert. | die für diesen Promot<br>en Sie ein externes Sto | ionsantrag relevante<br>udium mit Abschlussprüf | ung hinz |
| Abs                                                             | chlussprüfung                                                                |                                                                   |                                                  | ~                                               |          |
| Externen Studie                                                 | nverlauf mit Abschlus                                                        | sprüfung hinzufüge                                                | en                                               |                                                 | _        |
|                                                                 |                                                                              |                                                                   |                                                  |                                                 |          |

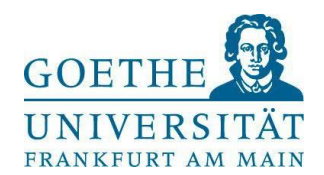

→ Mit Bestätigung aller Angaben können Sie den Antrag über den Button "Antrag abgeben" einreichen.

|         | Kommentar<br>Die mit Sternchen (*) versehenen Felder s                   | ind Pflichtangaben.         | <br>12           |  |
|---------|--------------------------------------------------------------------------|-----------------------------|------------------|--|
| (i<br>V | ) Wichtige Informationen. Bitte sorgf<br>Bitte füllen Sie die Felder aus | ältig lesen und bestätigen! |                  |  |
| Zu      | rück                                                                     |                             | 🤣 Antrag abgeben |  |

→ Über Ihren Account können Sie weiterhin Änderungen vornehmen und den Status der Bearbeitung einsehen:

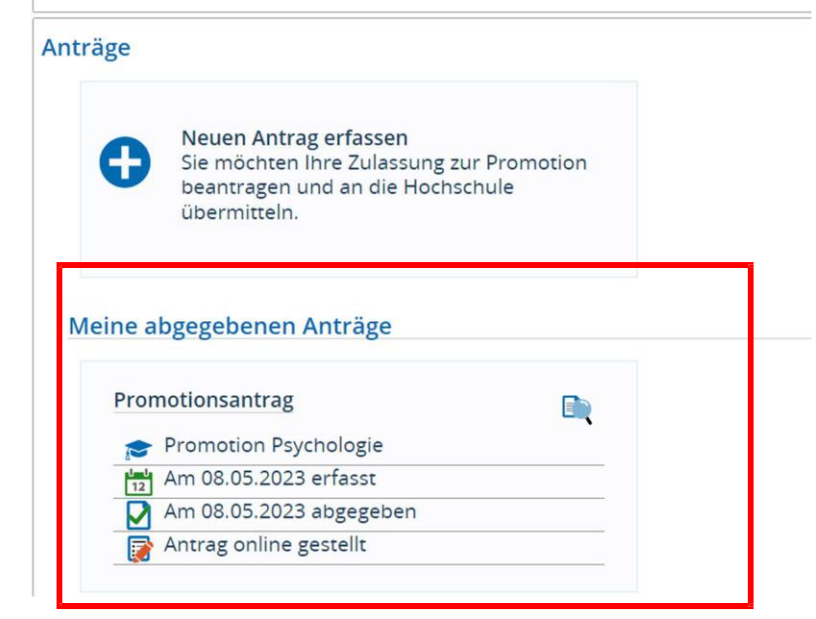